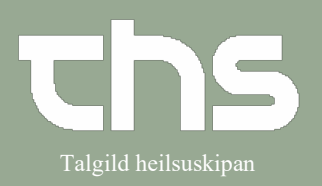

#### Innskriva borgara

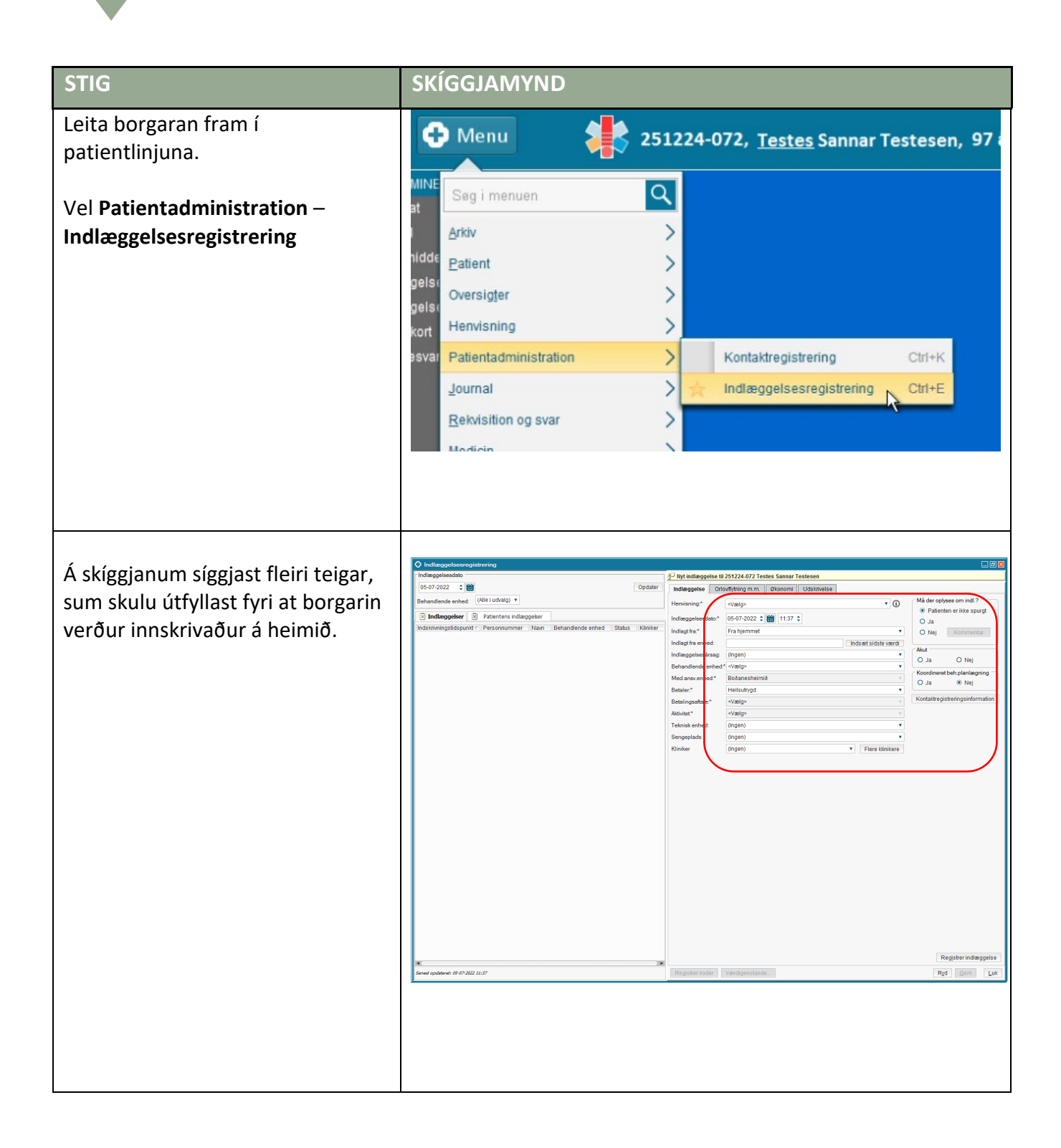

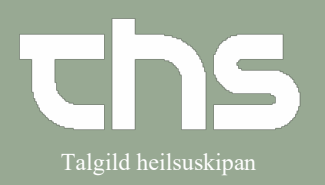

### Innskriva borgara

| Í teiginum <b>Henvisning</b> vel      | Nyt indlæggelse til 251224-0RT2 Testina Olga Royndarsen                                                            |                                                     |  |  |  |
|---------------------------------------|----------------------------------------------------------------------------------------------------|-----------------------------------------------------|--|--|--|
| Ny henvendelse uden henvisning        | Indlæggelse Orlov/flytning m.m. Økonomi Ud                                                                         | Iskrive                                             |  |  |  |
|                                       | Henvisning:*                                                                                                    |                                                     |  |  |  |
|                                       | Indlæggelsesdato:*<br>Ny henvisning                                                                                |                                                     |  |  |  |
|                                       | Indlagt fra:* Ny assistancerekvisition                                                                             | _                                                   |  |  |  |
|                                       | Indlagt fra enhed: Ny henvendelse uden henvisning                                                                  |                                                     |  |  |  |
|                                       | Indlæggelsesårsag: (Ingen)                                                                                         |                                                     |  |  |  |
|                                       | Behandlende enhed:* <vælq></vælq>                                                                                  |                                                     |  |  |  |
| Í kassanum, sum kemur á skíggjan      | Opret og accepter henvisning 251224.0RT2 Testina Olga Röyndarsen<br>Henvisningsdav:                                |                                                     |  |  |  |
| skal tú velja eitt <b>Forløbsnavn</b> | 10-06-2022                                                                                                    |                                                     |  |  |  |
| niðarliga á vinstru síðu              | O Assistancerekvisiton     Modagende enhed:     Henvisningsskabelon:     Modagende enhed:     Henvisningsskabelon: |                                                     |  |  |  |
|                                       | Modager:                                                                                                    |                                                     |  |  |  |
| Vel í millum <b>Búpláss</b> ,         | (ingen)                                                                                                    |                                                     |  |  |  |
| Rehabilitering og Umlætting           |                                                                                                    |                                                     |  |  |  |
|                                       |                                                                                                    |                                                     |  |  |  |
|                                       |                                                                                                    |                                                     |  |  |  |
|                                       | Opret nyt forløb:<br>Forløbesen:                                                                                   |                                                     |  |  |  |
| Trýst síðani á <b>Accepter</b>        |                                                                                                    |                                                     |  |  |  |
|                                       | Cupasas<br>Rehabilitering<br>(Umaetling<br>(Ingen) Búpláss                                                         |                                                     |  |  |  |
|                                       | Accepter                                                                                                    |                                                     |  |  |  |
|                                       |                                                                                                    | Long Long 1000                                      |  |  |  |
| Vel Behandlende enhed                 | Nyt indlæggelse til 251224-072 Testes Sannar Testesen      Indlæggelse Oriovitlytning m.m. Økonomi Udskrivelse     |                                                     |  |  |  |
|                                       | Henvisning.* Dato 2022-04-27 - Type Henvendelse uden henvisning Forløb Búpl 🔻 🛈                                    | å der oplyses om indl.?<br>Patienten er ikke spurat |  |  |  |
|                                       | Indiæggelsesdator* 05-07-2022 \$ 11:17 \$                                                                          | D Ja                                                |  |  |  |
|                                       | Indiagt fra enhed:                                                                                                 |                                                     |  |  |  |
|                                       | Indlæggelsseåreag (ingen)                                                                                          | ) Ja O Nej                                          |  |  |  |
|                                       | Med.ansv.enhed:*<br>Bobalon<br>Helisutivad                                                                         | ) Ja    Nej                                         |  |  |  |
|                                       | Betalingsaftale.*                                                                                                  | ontaktregistreringsinformation                      |  |  |  |
|                                       | Aktivitet.* <vælg>           Teknisk enhed:         (Ingen)</vælg>                                                 |                                                     |  |  |  |
|                                       | Sengeplads: (Ingen)                                                                                                |                                                     |  |  |  |
|                                       |                                                                                                    |                                                     |  |  |  |

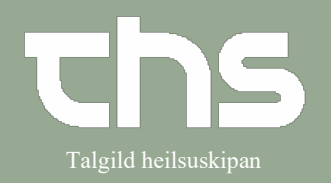

Innskriva borgara

|                                           | Nyt indiænnelse til 251224 072 Tes        | etec Sannar Tactocon                                   |                                              |  |  |
|-------------------------------------------|-------------------------------------------|--------------------------------------------------------|----------------------------------------------|--|--|
| ver <b>Aktivitet</b>                      | Indiagasise Originations mm               | Akanomi IIdekrivalea                                   |                                              |  |  |
|                                           |                                           | Gastiveise                                             | ⊂ Må der oplyses om indl ?                   |  |  |
|                                           | Henvisning:* Dato 2022-04-2               | .7 - Type Henvendelse uden henvisning Forløb Búpl… 🔻 🕚 | <ul> <li>Patienten er ikke spurgt</li> </ul> |  |  |
|                                           | Indlæggelsesdato:* 05-07-2022 🛊           | iii 11:17 ‡                                            | O Ja                                         |  |  |
|                                           | Indlagt fra:* Fra hjemmet                 | •                                                      | O Nej Kommentar                              |  |  |
|                                           | Indlagt fra enhed:                        | Indsæt sidste værdi                                    | Akut                                         |  |  |
|                                           | Indlæggelsesårsag: (Ingen)                | •                                                      | O Ja O Nej                                   |  |  |
|                                           | Behandlende enhed:" Boðalon               |                                                        | Koordineret beh.planlægning                  |  |  |
|                                           | Med.ansv.enhed:* Boðanesheimið            | 3                                                      | O Ja 💿 Nej                                   |  |  |
|                                           | Betaler:" Heilsutrygd                     |                                                        | Kontaktregistreringsinformation              |  |  |
|                                           | Betalingsattale: Bodalon                  |                                                        |                                              |  |  |
|                                           | Takajak anhadi 20</th <th></th> <th></th> |                                                        |                                              |  |  |
|                                           | Búfólk<br>Sengenlada                      |                                                        |                                              |  |  |
|                                           | Klinikar Umlætting                        | -1                                                     |                                              |  |  |
|                                           | Kiiniker                                  |                                                        |                                              |  |  |
|                                           |                                           |                                                        |                                              |  |  |
|                                           | What indimension til 264224 072 Top       | tes Sannar Testeson                                    |                                              |  |  |
| vel <b>Sengeplads</b>                     | - Wyt indiazgyerse til 251224-072 Tes     |                                                        |                                              |  |  |
|                                           | indiæggerse Onownytning m.m.              | Diconomi Odskrivelse                                   | Må der onlyges om indl 2                     |  |  |
|                                           | Henvisning.* Dato 2022-04-2               | 7 - Type Henvendelse uden henvisning Forløb Búpl… 🔻 🛈  | <ul> <li>Patienten er ikke spurgt</li> </ul> |  |  |
|                                           | Indlæggelsesdato:* 05-07-2022 🗘           | <b>iii</b> 11:17 ‡                                     | O Ja                                         |  |  |
|                                           | Indlagt fra:* Fra hjemmet                 | •                                                      | O Nej Kommentar                              |  |  |
|                                           | Indlagt fra enhed:                        | Indsæt sidste værdi                                    | Alast                                        |  |  |
|                                           | Indlæggelsesårsag: (Ingen)                | •                                                      | O Ja O Nei                                   |  |  |
|                                           | Behandlende enhed:* Boðalon               |                                                        | Koordineret beh planlægning                  |  |  |
|                                           | Med.ansv.enhed:* Boðanesheimið            | 5                                                      | O Ja 💿 Nej                                   |  |  |
|                                           | Betaler:* Heilsutrygd                     | •                                                      | Kontaktragistraringsinformation              |  |  |
|                                           | Betalingsaftale.* Boðalon                 | *                                                      | Kontakiregistreningsiniormation              |  |  |
|                                           | Aktivitet:" Butolk                        | •                                                      |                                              |  |  |
|                                           | Teknisk enbed: (Ingen)                    | •                                                      |                                              |  |  |
|                                           | Klinikar (Ingen)                          |                                                        |                                              |  |  |
|                                           | 313:Búpláss-de                            | amens                                                  |                                              |  |  |
|                                           | 314:Buplass-de<br>315:Búpláss-de          | amens                                                  |                                              |  |  |
|                                           | 316:Búpláss-de                            | amens                                                  |                                              |  |  |
|                                           | 317:Buplass-de                            | imens 4                                                |                                              |  |  |
|                                           |                                           |                                                        |                                              |  |  |
| Set prikkin í <b>Nei</b> , har støða skal |                                           |                                                        |                                              |  |  |
|                                           | Nyt indlæggelse til 251224-072 Test       | tes Sannar Testesen                                    |                                              |  |  |
|                                           | Indlæggelse Orlov/flytning m.m.           | Økonomi Udskrivelse                                    |                                              |  |  |
|                                           | Henvisning* Date 2022 04 2                | 7. Tura Harvardalaa udan barvianing 🛛 Farlah Búni 🗴 🙃  | Må der oplyses om indl.?                     |  |  |
|                                           | Dato 2022-04-2                            | 7 - Type Henvendelse uden nervisning Fonøb Bupi •      | Patienten er ikke spurgt                     |  |  |
|                                           | Indlæggelsesdato:* 05-07-2022 🗘           | 11:17 🗧                                                | O Ja                                         |  |  |
|                                           | Indlagt fra:* Fra hjemmet                 | · · · · · · · · · · · · · · · · · · ·                  | O Nej Kommentar                              |  |  |
|                                           | Indlagt fra enhed:                        | Indsæt sidste værdi                                    | Akut                                         |  |  |
|                                           | Indlæggelsesårsag: (Ingen)                | •                                                      | O Ja 🔍 Nej                                   |  |  |
|                                           | Behandlende enhed:" Boðalon               | ¥                                                      | Koordineret beh.planlægning                  |  |  |
|                                           | Med.ansv.enhed:* Booanesheimid            | -                                                      | O Ja 💿 Nej                                   |  |  |
|                                           | Betalingenfinlert Refeler                 | · · · · · · · · · · · · · · · · · · ·                  | Kontaktregistreringsinformation              |  |  |
|                                           | Aktivitet* Dútálk                         |                                                        |                                              |  |  |
|                                           | ARDVIEL BUIDIN                            |                                                        |                                              |  |  |
|                                           |                                           |                                                        |                                              |  |  |
| Tryggja tær, at teigarnir eru             |                                           | _                                                      |                                              |  |  |
| rætt útfyltir og trýst síðani             |                                           |                                                        |                                              |  |  |
|                                           |                                           |                                                        |                                              |  |  |
| a <b>kegistrer indiæggelse</b> knøttin,   |                                           |                                                        |                                              |  |  |
| sum er niðast í høgra horni.              | ( Registre                                | r indlæggelse                                          |                                              |  |  |
|                                           |                                           |                                                        |                                              |  |  |
|                                           | Ryd                                       | <u>Gem Luk</u>                                         |                                              |  |  |
|                                           |                                           |                                                        |                                              |  |  |

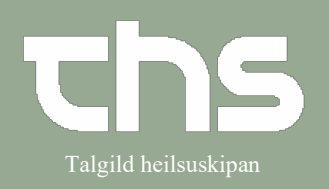

#### Innskriva borgara

Nú er borgarin innskrivaður á heimið og borgarin sæst nú í yvirlitinum **Indlæggelser**.

| Jehandlende enl  | ned 💡    | ስ Boðalon 🔹         | Med.ansvarlig enhed Alle  |               |              |                |                    |                     |                    |                  |             |
|------------------|----------|---------------------|---------------------------|---------------|--------------|----------------|--------------------|---------------------|--------------------|------------------|-------------|
| Indiagte patient | er f     | Booket indskrivning | Overflytningsforespørgsel |               |              |                |                    |                     |                    |                  |             |
| På enheden       | àenheden |                     |                           |               |              |                |                    |                     |                    |                  |             |
| Plads /          | Orl      | Personnum           | Navn                      | Indiæggelsesd | Planlagt uds | Kontaktregist_ | Aktiviteter før    | Aktiviteter un      | Øvrigt             | Aktivitet        | Kontakttype |
| 313 : Búpláss    |          | 060646-0SH2         | Hyasinth Simonsen         | 07-05-2022    |              |                |                    |                     |                    | Rehabilitering   | Innleggjan  |
| 314 : Búpláss    |          | 180343-0CV2         | Vibe Carlsen              | 06-05-2022    |              | malnan kost    | fótarøkt kl 14     | Fys. tirs. + tors   | 11/6 Føðingard     | Búfólk           | Innleggjan  |
| 315 : Búpláss    |          | 180143-0JS1         | Sten Johannesen           | 07-05-2022    |              |                | Fótarøkt kl 10 6/6 | Skal til rtg. 5/7 k | Manigar handk      | Búfólk           | Innleggjan  |
| 316 : Búpláss    |          | 021097-0AM2         | Mynte Andersen            | 06-05-2022    |              |                |                    |                     |                    | Búfólk           | Innleggjan  |
| 317 : Búpláss    |          | 030135-0AA1         | Ask Birk Andersen         | 07-05-2022    |              |                | amb opr fyri grå   |                     |                    | Búfólk           | Innleggian  |
| 318 : Búpláss    |          | 210245-0AV2         | Viola Abrahamsen          | 06-05-2022    |              |                |                    |                     |                    | Rehabilitering   | Innleggian  |
| 319 : Búpláss    |          | 290541-0TM1         | Mark Tausen               | 07-05-2022    |              |                |                    |                     |                    | Rehabilitering   | Innleggjan  |
| 320 : Búpláss    |          | 150234-0FE1         | Eg Finsen                 | 07-05-2022    |              |                | Fótarøkt 1/7-22    | Frisør 20/6-22 k    |                    | Búfólk           | Innleggjan  |
| 401 : Búpláss    |          | 110441-0FM2         | Magnolia Fredriksen       | 06-05-2022    |              | malnan kost    | fótarøkt 3/6 kl 16 | Frisør 1/7 kl 11    | Fys. týsd. og frig | Búfólk           | Innleggjan  |
| 402 : Búpláss    |          | 010122-6TT1         | Testhallur Testason       | 06-05-2022    |              |                |                    |                     |                    | Rehabilitering   | Innleggjan  |
| 403 : Búpláss    |          | 010347-0SF1         | Falk Sørensen             | 07-05-2022    |              |                | fótarøkt 21/7 kl   | frisør 22/7         | 6/9 vibeden 6 h    | Búfólk           | Innleggjan  |
| 404 : Búpláss    |          | 080233-0NS2         | Sky Nielsen               | 07-05-2022    |              | DM             | Fótarøkt kl 11 5/6 | Friser 31/5 kl13    | RTG 5/6. Klár kl   | . Rehabilitering | Innleggian  |